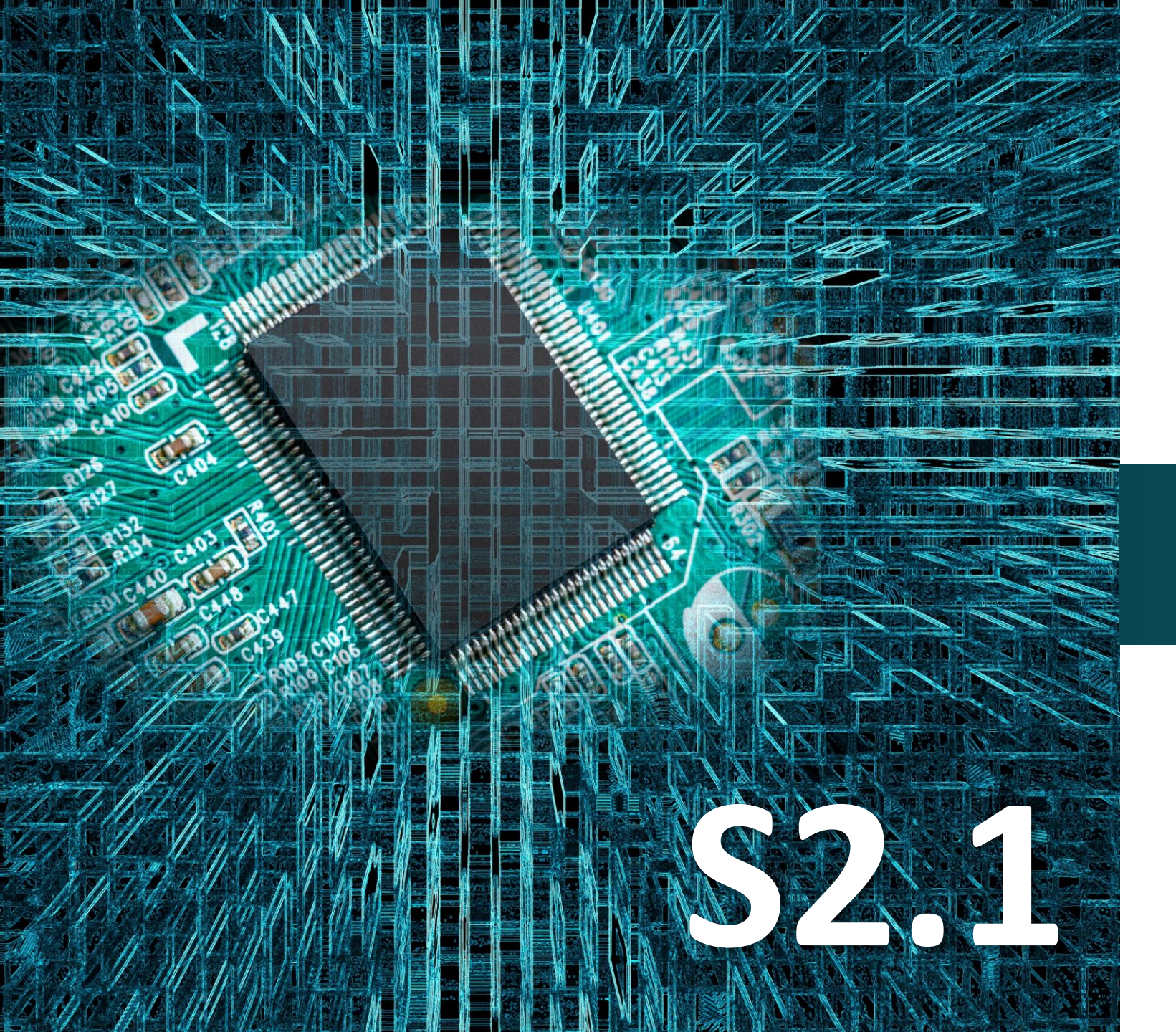

**SMART:Blox** 

# Δραστηριότητα 8

Προγραμματισμός αισθητήρα ανίχνευσης μαγνητικών υλικών

Micro:bit

#### Σκοπός

Σε αυτή την δραστηριότητα, θα μάθετε πώς να χρησιμοποιείτε τον αισθητήρα μαγνητικού πεδίου (Hall) για να ελέγχετε το LED της οθόνης του micro:bit. Πιο συγκεκριμένα θα προγραμματίσετε το κύκλωμα σας έτσι ώστε αν ο αισθητήρας μαγνητικού πεδίου ανιχνεύσει την ύπαρξη μαγνητικού πεδίου τότε να εμφανίζεται μία εικόνα καρδιά στην οθόνη του micro:bit. Διαφορετικά μια εικόνα καρδιά με μικρότερο μέγεθος θα εμφανίζεται στην οθόνη του micro:bit.

#### Αναφορές

Οι μαγνητικοί αισθητήρες χρησιμεύουν στην ανίχνευση μίας θέσης χωρίς επαφή και χωρίς φθορά. Χρησιμοποιούνται εκεί όπου απαιτούνται ιδιαίτερα μεγάλες αποστάσεις μεταγωγής. Οι μαγνητικοί αισθητήρες είναι χρήσιμοι όταν θέλουμε να ανιχνεύσουμε μαγνήτες από μακρινές αποστάσεις. Μπορούν να εντοπίσουν αυτούς τους μαγνήτες ακόμα και αν είναι κρυμμένοι πίσω από υλικά που δεν είναι μαγνητικά, όπως ανοξείδωτο χάλυβα, αλουμίνιο, πλαστικό ή ξύλο.

# Εξοπλισμός

- •Πλακέτα Micro:bit
- •Πλακέτα επέκτασης A (ARD:icon microshield)
- •1 \* Καλώδιο MicroUSB
- •1 \* Μαγνητικός αισθητήρας Hall **DJS07**
- •1 \* Καλώδιο RJ11
- •1 \* Βάση μπαταρίας ΑΑ 6 θέσεων
- •6 \* Μπαταρία 1,5V AA
- •Μαγνήτης

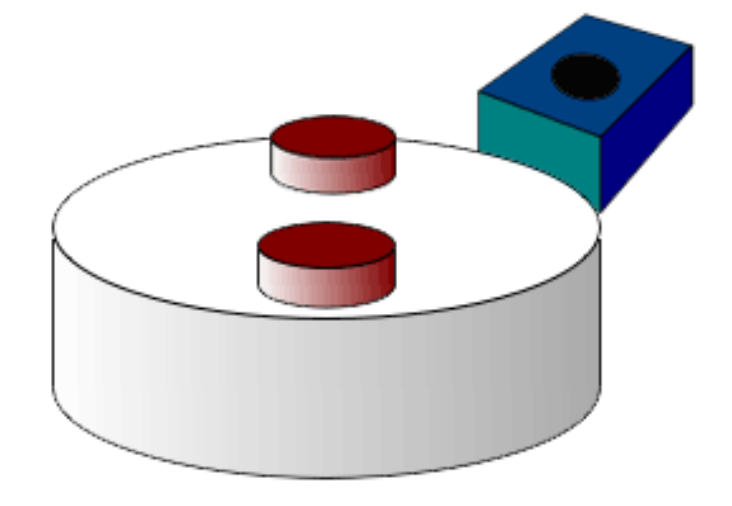

# Αισθητήρας Μαγνητικού Πεδίου (Hall)

Ο αισθητήρας μαγνητικού πεδίου (Hall) μπορεί να χρησιμοποιηθεί για την ανίχνευση ενός μαγνητικού πεδίου. Μπορεί να ανιχνεύσει τα μαγνητικά υλικά σε εύρος ανίχνευσης έως και 2 cm (ανάλογα και με την ένταση του πεδίου). Αυτός ο αισθητήρας χρησιμοποιεί τον διακόπτη SFE Reed - Αισθητήρας Μαγνητικού Πεδίου.

Σημειώστε ότι μπορεί να ανιχνεύσει μόνο εάν υπάρχει μαγνητικό πεδίο κοντά, αλλά δεν μπορεί να ανιχνεύσει την ένταση του μαγνητικού πεδίου.

# Τεχνικά Χαρακτηριστικά:

- Ανίχνευση μαγνητικών υλικών
- Εύρος ανίχνευσης: έως 75 px~ 2 cm
- Έξοδος: Ψηφιακή ON/OFF
- Το εύρος ανίχνευσης και η ένταση του μαγνητικού πεδίου είναι ανάλογα

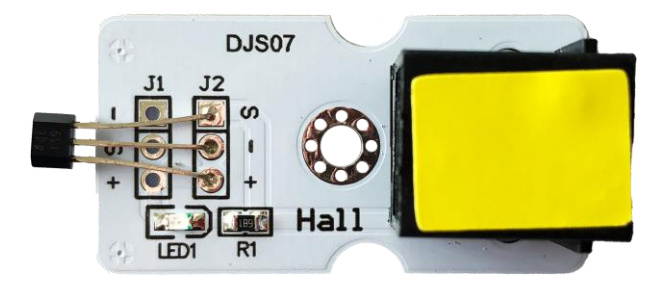

Περιηγηθείτε στον σύνδεσμο <u>https://makecode.microbit.org/.</u> Επιλέξτε «**Νέο Έργο**». Δώστε ένα όνομα στο έργο, για παράδειγμα Δραστηριότητα 8.

# Σύνδεση κυκλώματος

Εισάγετε το micro:bit στην ειδική θέση της πλακέτας επέκτασης και **πάντα** με τη **σωστή** φορά, σύμφωνα με την παρακάτω εικόνα. <u>ΠΡΟΣΟΧΗ</u>: Η εισαγωγή του micro:bit με αντίθετη φορά στην πλακέτα επέκτασης θα οδηγήσει στην υπερφόρτωση και το κάψιμο της πλακέτας micro:bit.

Συνδέστε τον αισθητήρα μαγνητικού πεδίου (Hall) στην P1/P2 θύρα της πλακέτας χρησιμοποιώντας ένα καλώδιο RJ11.

Συνδέστε το κύκλωμα όπως εμφανίζεται στην εικόνα.

*Προτείνεται* να γίνεται πρώτα η φόρτωση του κώδικα στο micro:bit και έπειτα η τοποθέτησή του στην ειδική θέση της πλακέτα επέκτασης.

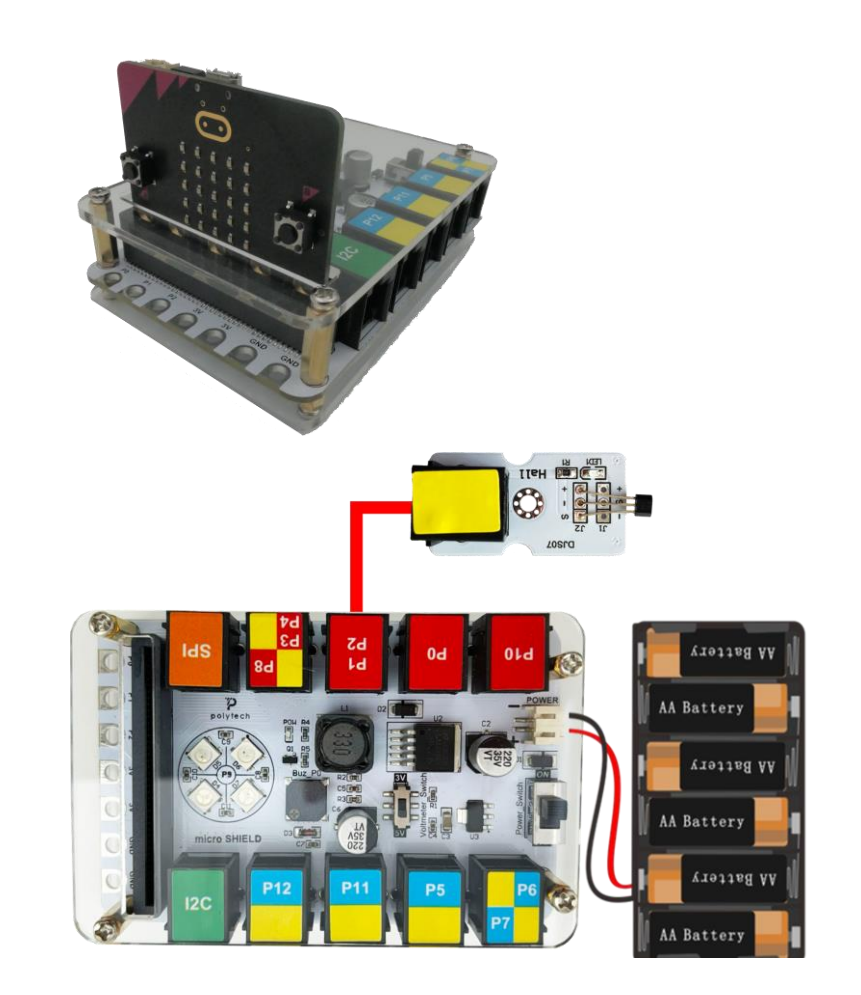

Περιηγηθείτε στον σύνδεσμο <u>https://makecode.microbit.org/.</u> Επιλέξτε «**Νέο Έργο**». Δώστε ένα όνομα στο έργο, για παράδειγμα Δραστηριότητα 8.

# Προγραμματισμός κυκλώματος

Κατά την έναρξη του προγράμματος στην αρχική οθόνη μπορείτε να δείτε τα παρακάτω μπλοκ «**κατά την έναρξη**» και «για πάντα».

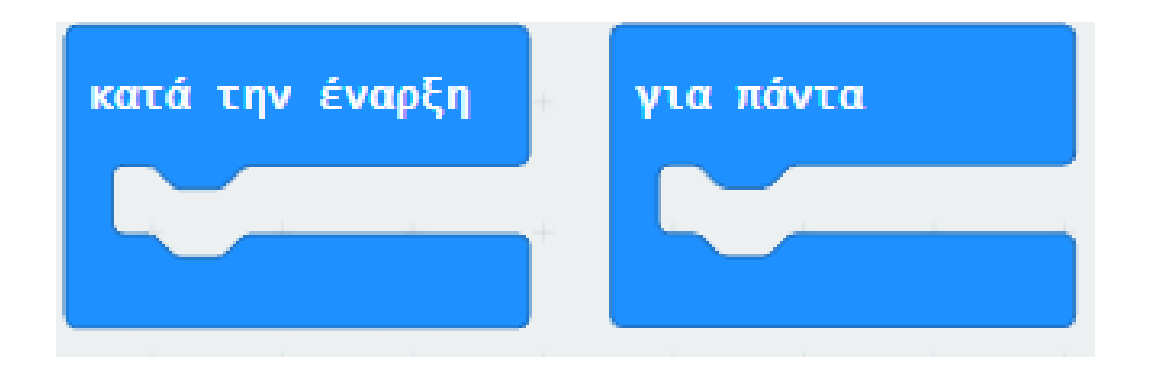

polytech

Στην εντολή «κατά την έναρξη» εισάγετε την εντολή «καθαρισμός οθόνης» από το μενού «Βασικά».

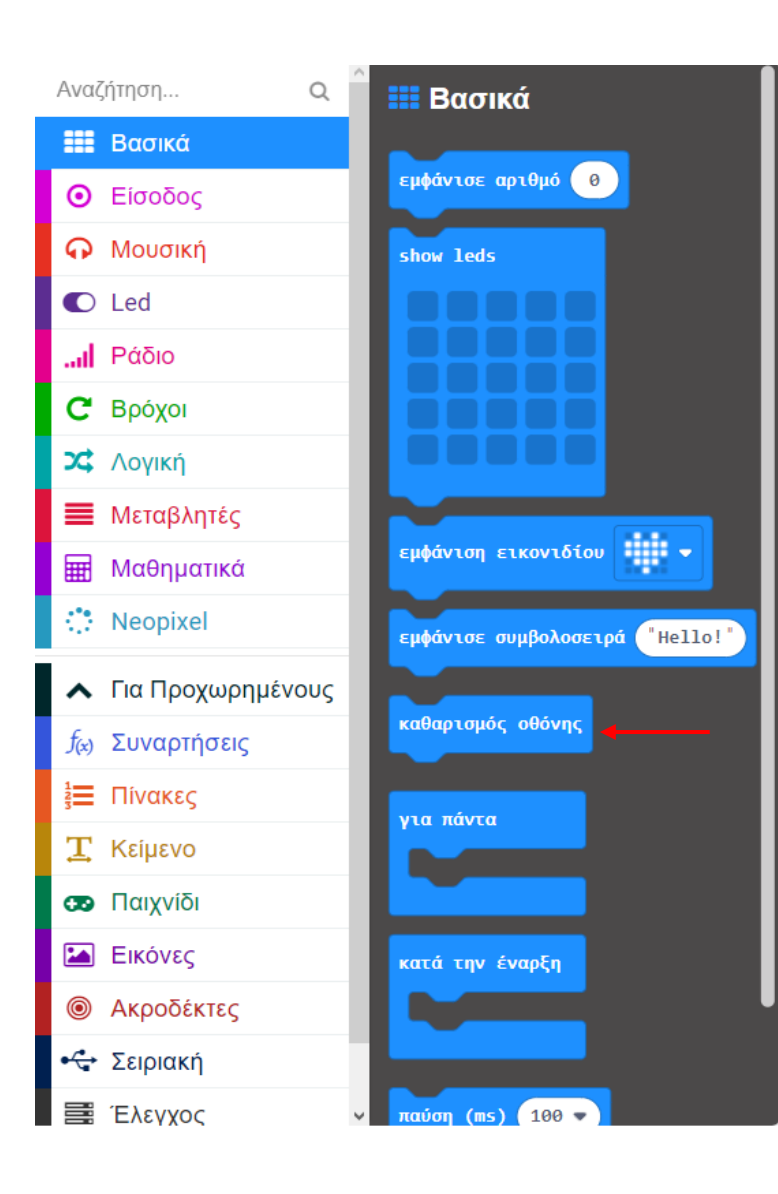

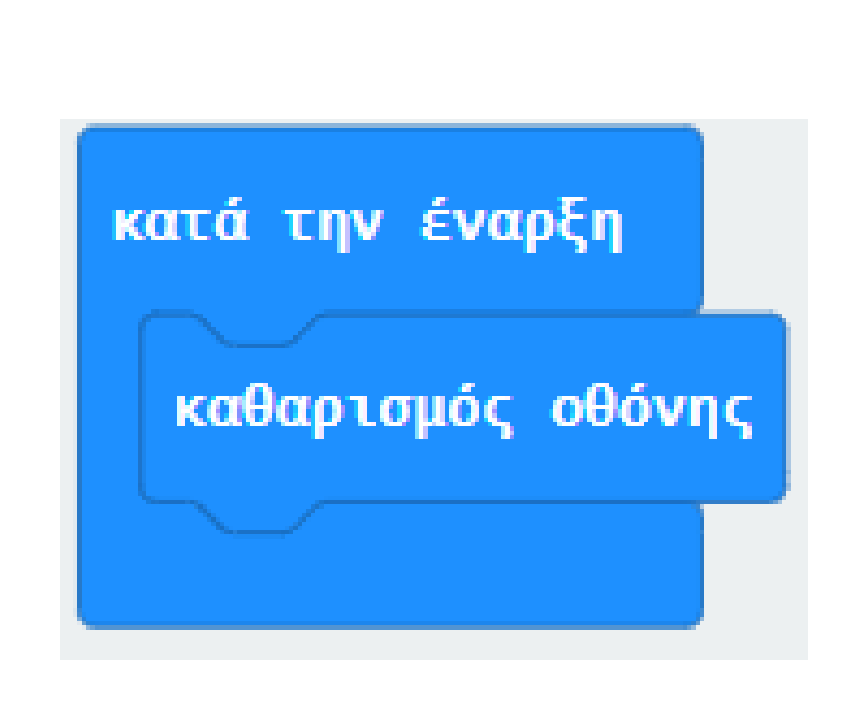

Επόμενο >

polytech

Στον βρόχο «**Για Πάντα**» εισάγετε μια λογική συνθήκη «**εάν αληθές** τότε... **αλλιώς**...».

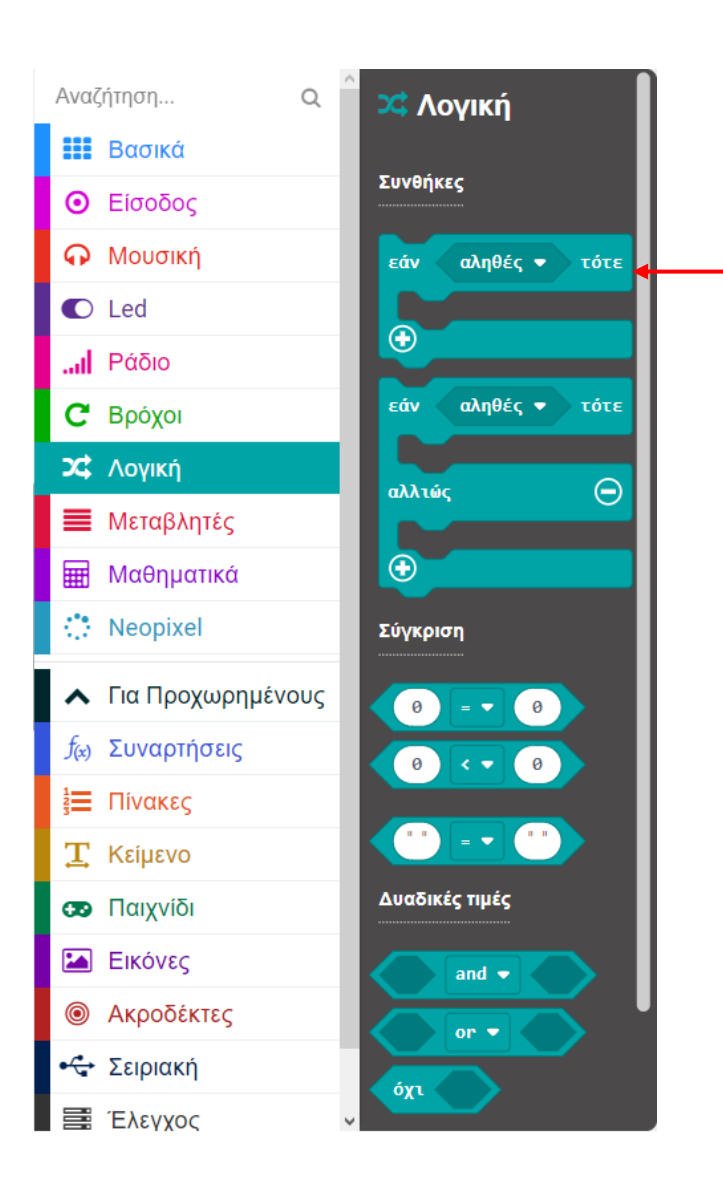

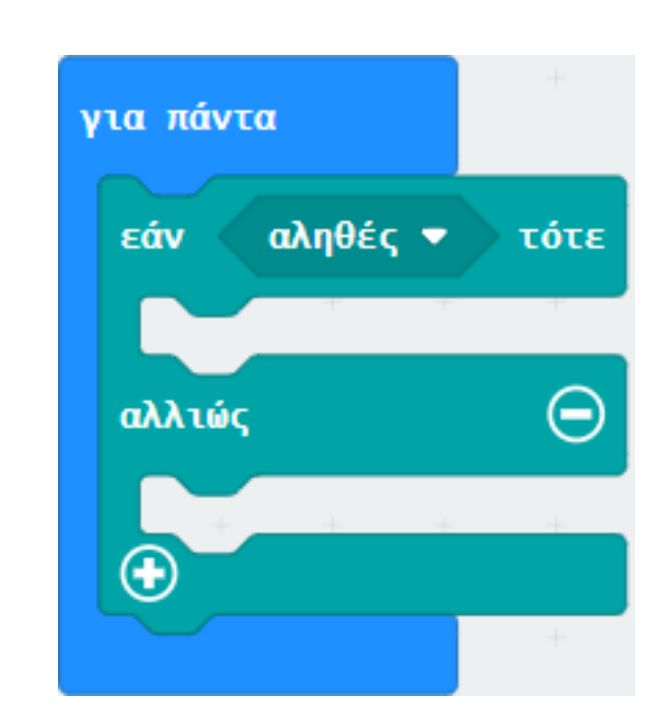

Στην λογική συνθήκη «εάν αληθές τότε... αλλιώς...». Αντικαταστήστε το «αληθές» με μια λογική σύγκριση «0 = 0». Στη συνέχεια ορίστε την τιμή του δεύτερου **0** σε **1**.

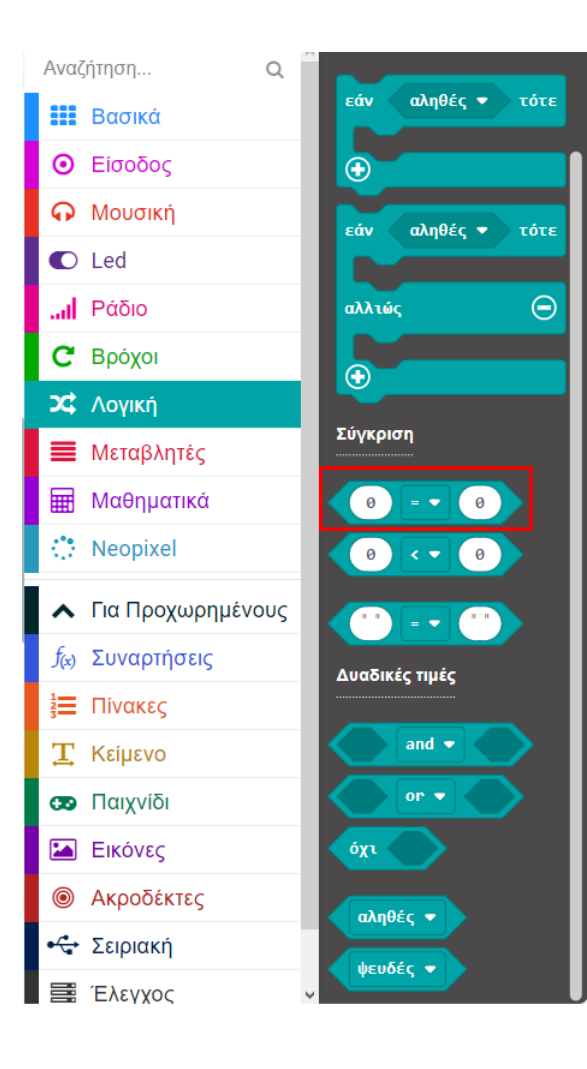

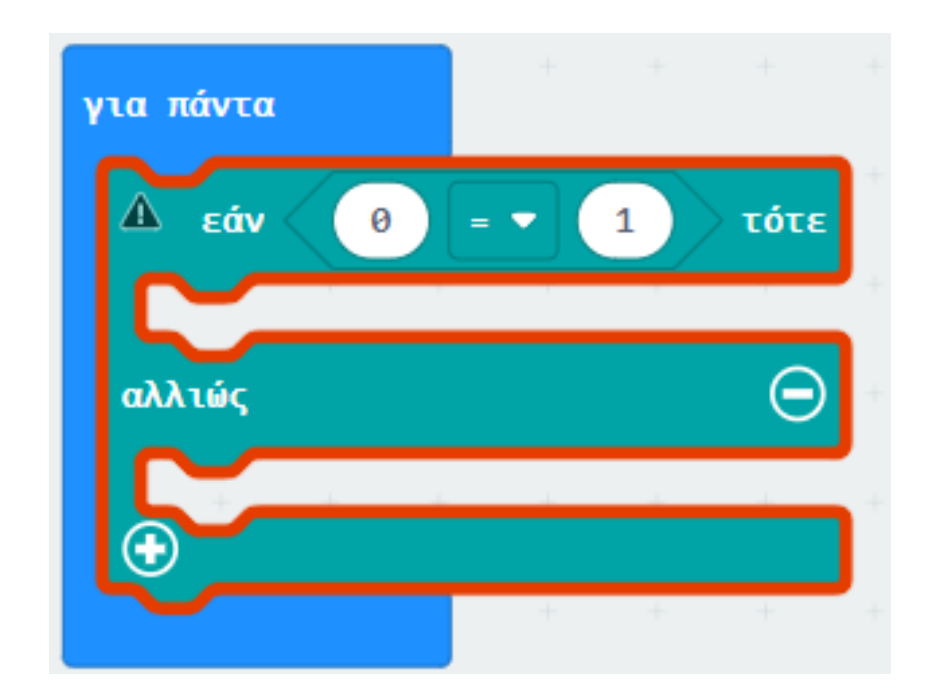

Στην λογική σύγκριση αντικαταστήστε το **0** με έναν ακροδέκτη «**ψηφιακή ανάγνωση ακροδέκτης P0**» και ορίστε το **P** σε **P1**.

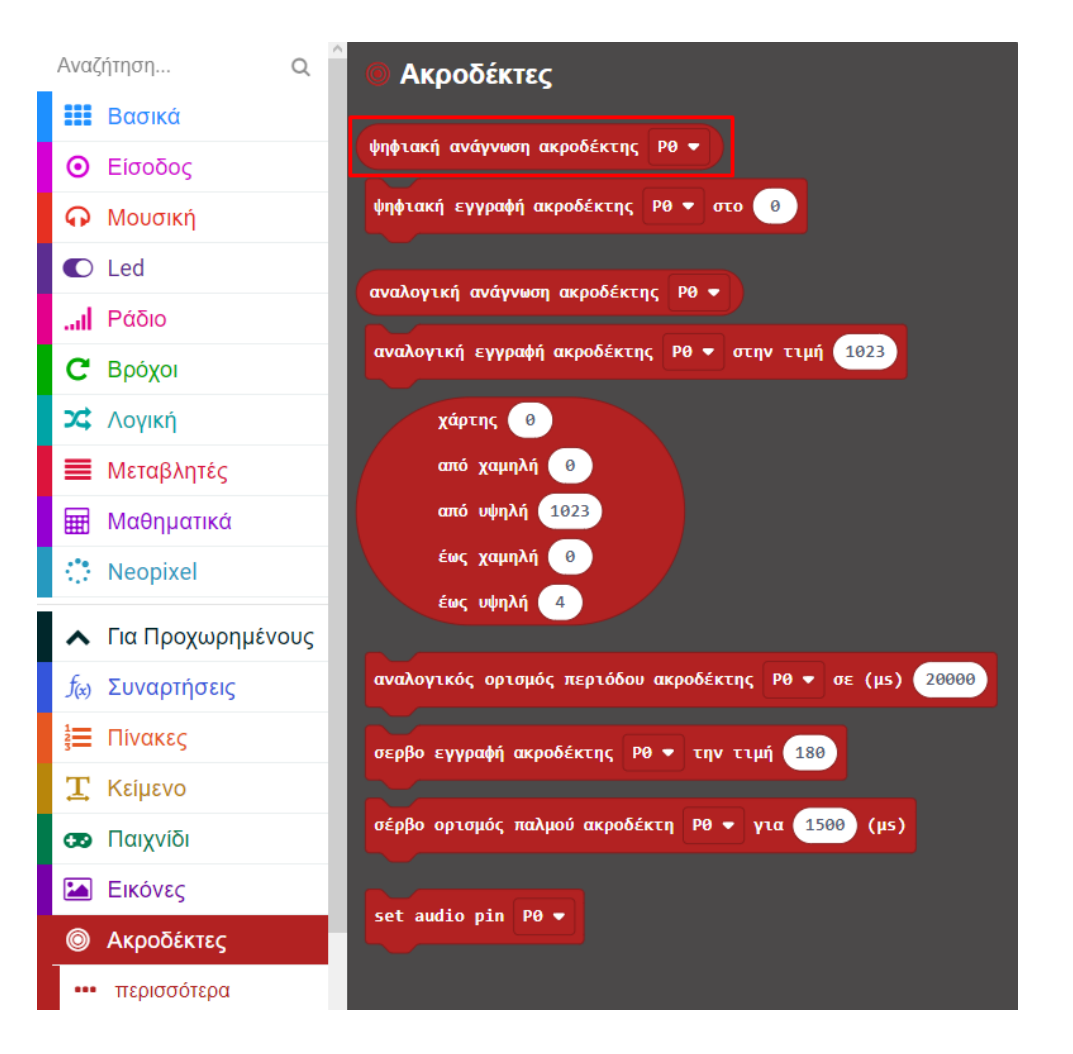

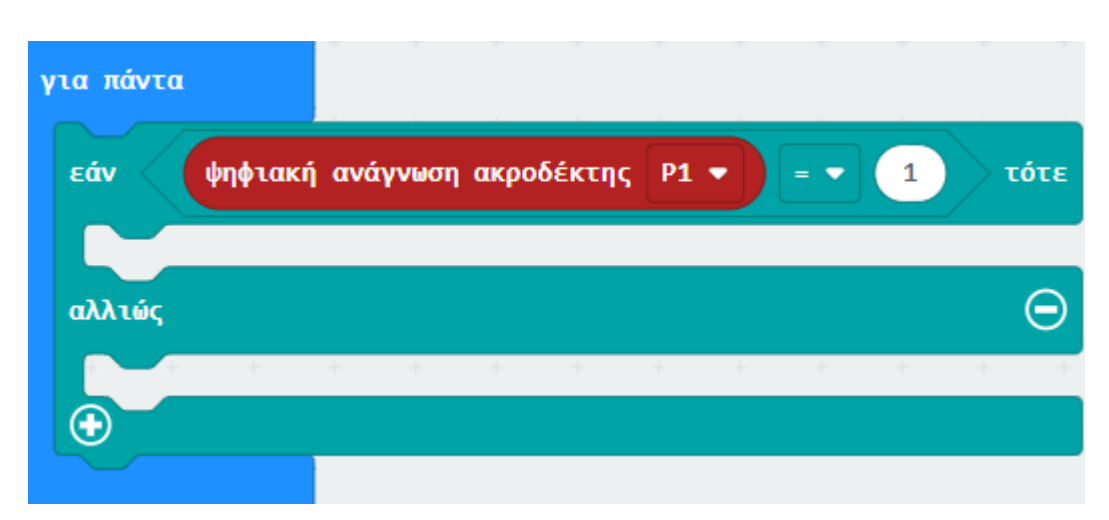

Από το Μενού «**Βασικά**» προσθέστε 2 μπλοκ «**εμφάνιση εικονιδίου**» και ορίστε τα σχήματά τους όπως στις παρακάτω εικόνες.

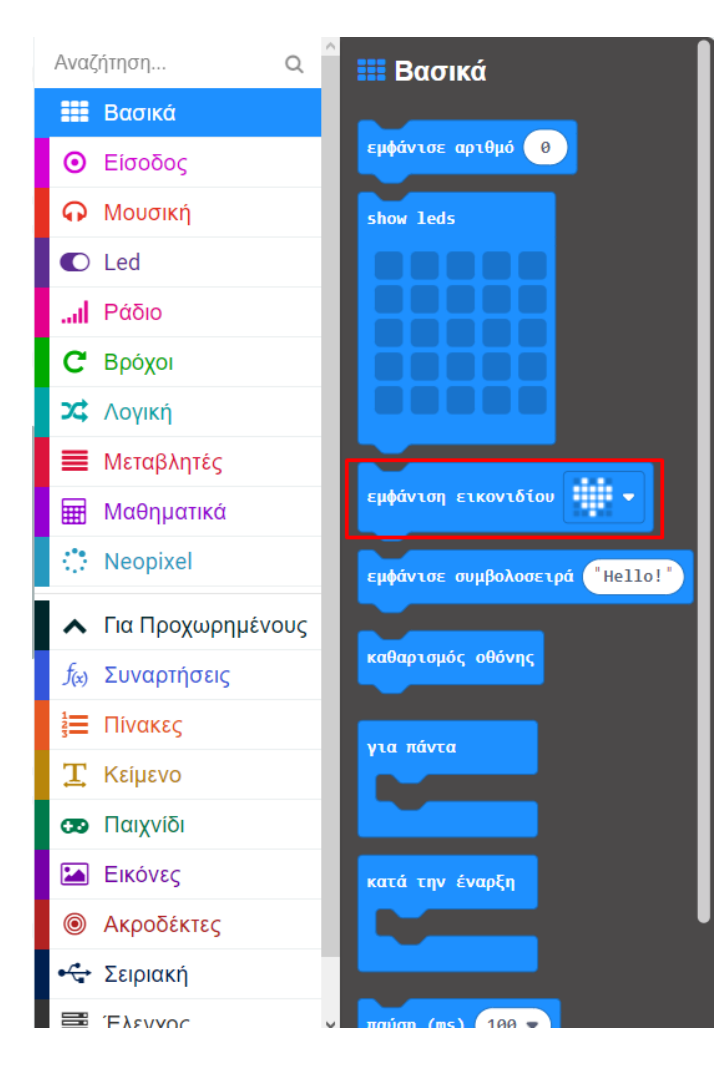

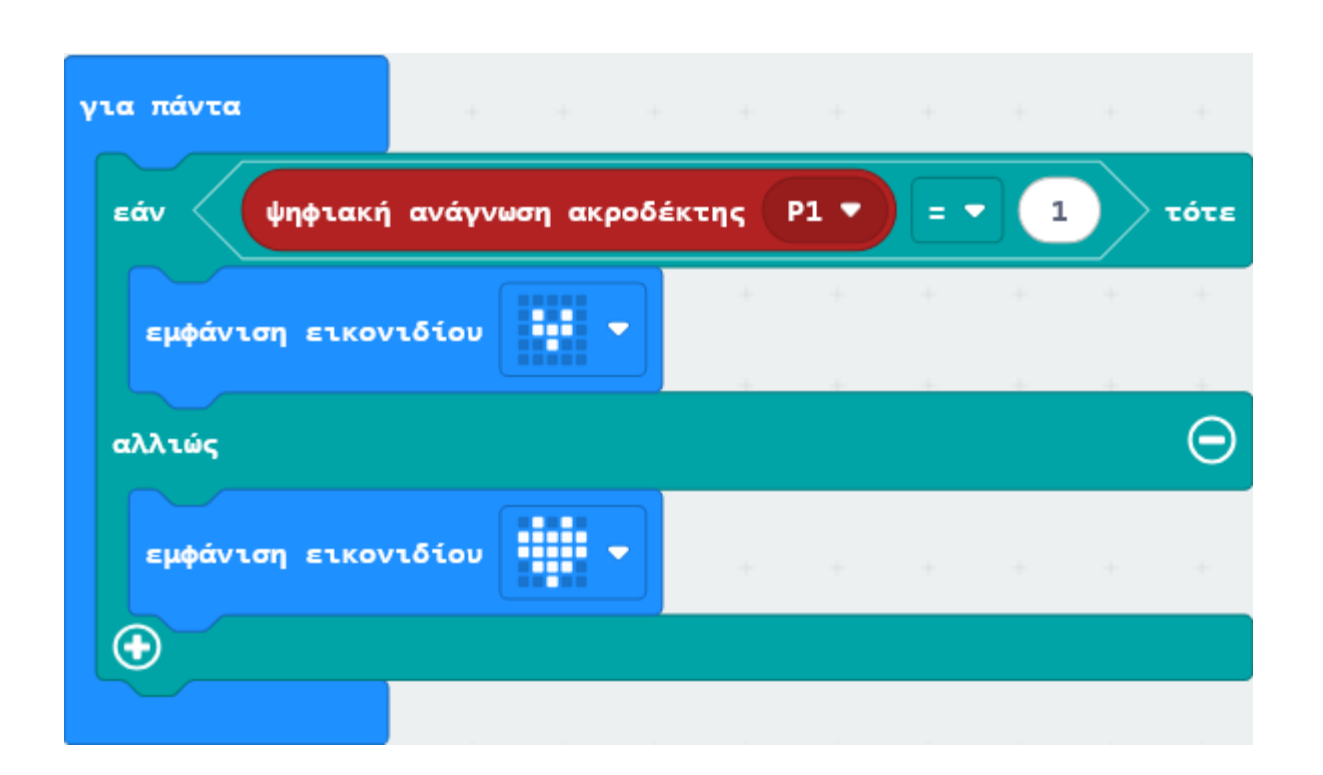

# Τελική Μορφή Κώδικα

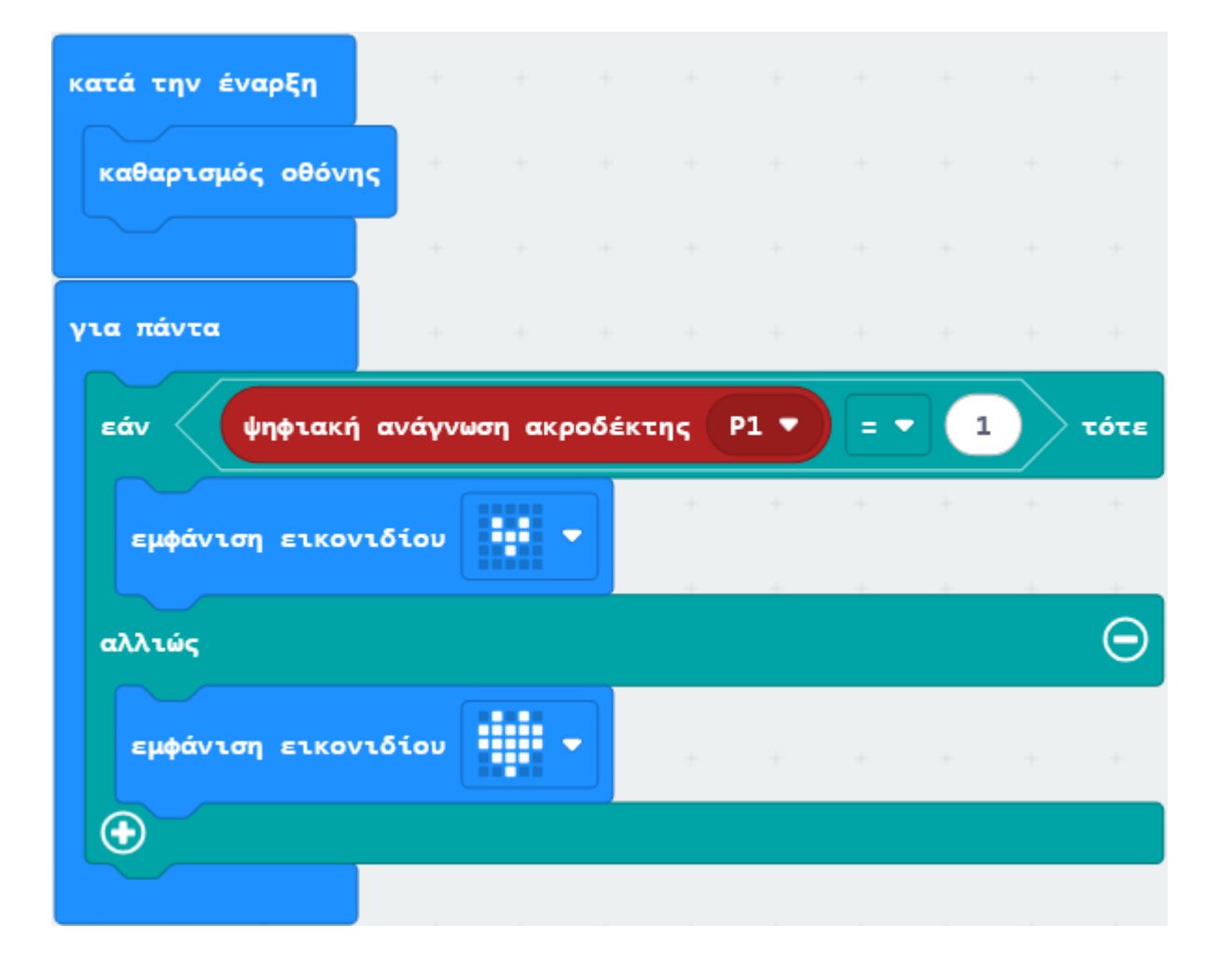

#### Αποτέλεσμα

Φορτώστε τον κώδικα στο micro:bit. Τοποθετήστε έναν μαγνήτη κοντά στον αισθητήρα. Όταν ο αισθητήρας ανιχνεύσει μαγνητικό πεδίο,

θα δείτε τη μήτρα LED του micro:bit να εμφανίζει το εικονίδιο σαν μεγάλη καρδιά:

Διαφορετικά, θα εμφανίσει το εικονίδιο σαν μικρή καρδιά :

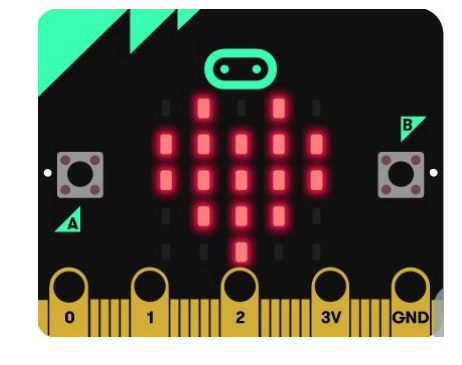

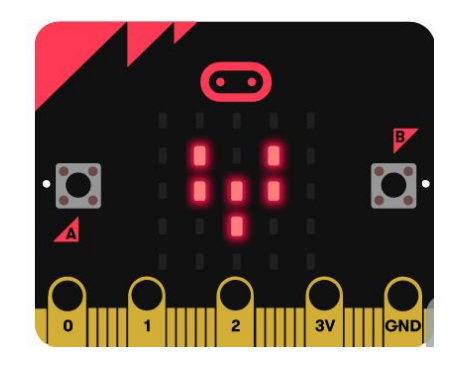

Τέλος παρουσίασης >